## **Bill Payment via Bualuang iBanking**

## <u>เงื่อนไข</u>

- ผู้ใช้งานต้องเป็นสมาชิกของบริการบัวหลวง ไอแบงก์กิ้ง (Bualuang iBanking) โดยสมัครใช้บริการ ได้ที่ธนาคารกรุงเทพทุกสาขา (ฟรี! ไม่มีค่าใช้จ่ายในการสมัคร)
- เข้าสู่บริการบัวหลวง ไอแบงก์กิ้ง โดยไปที่ http://www.bangkokbank.com/ibanking เพื่อชำระค่า สินค้าและบริการ นอกจากนี้ยังสามารถใช้บริการเรียกดูรายการบัญชี, โอนเงิน, บริการด้านการลงทุน และบริการพิเศษอื่นๆ อีกด้วย
- สอบถามข้อมูลเพิ่มเดิม กรุณาติดต่อบัวหลวงโฟน โทร. 1333 หรือ 0-2645-5555

## <u>ขั้นตอนการทำงาน Bualuang iBanking</u>

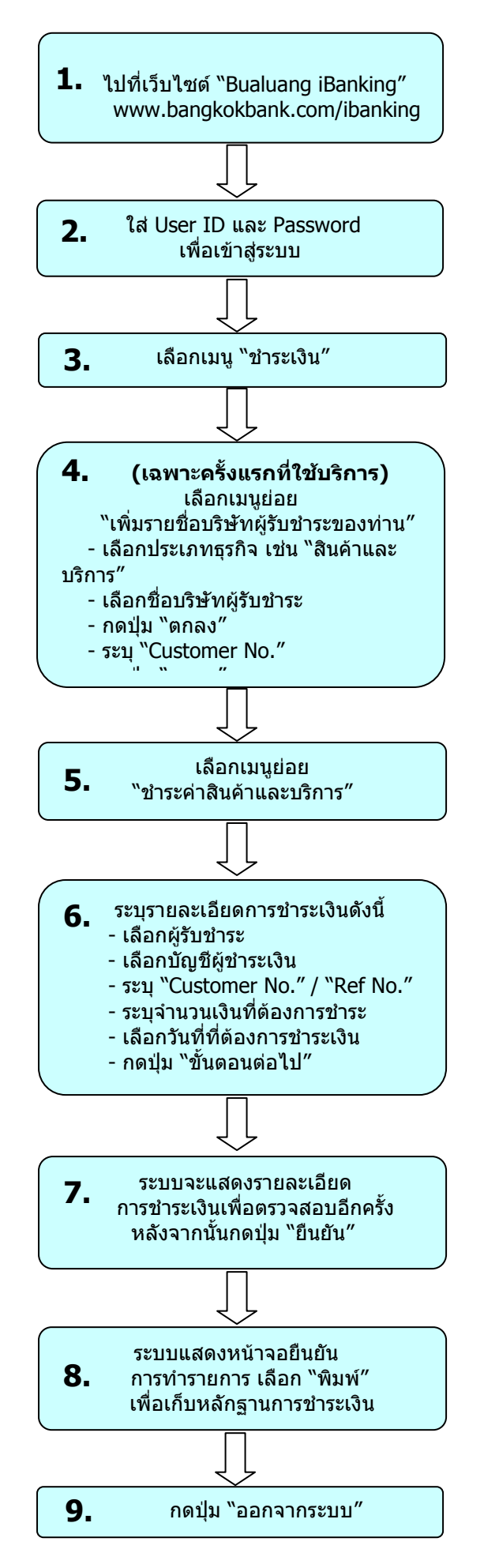